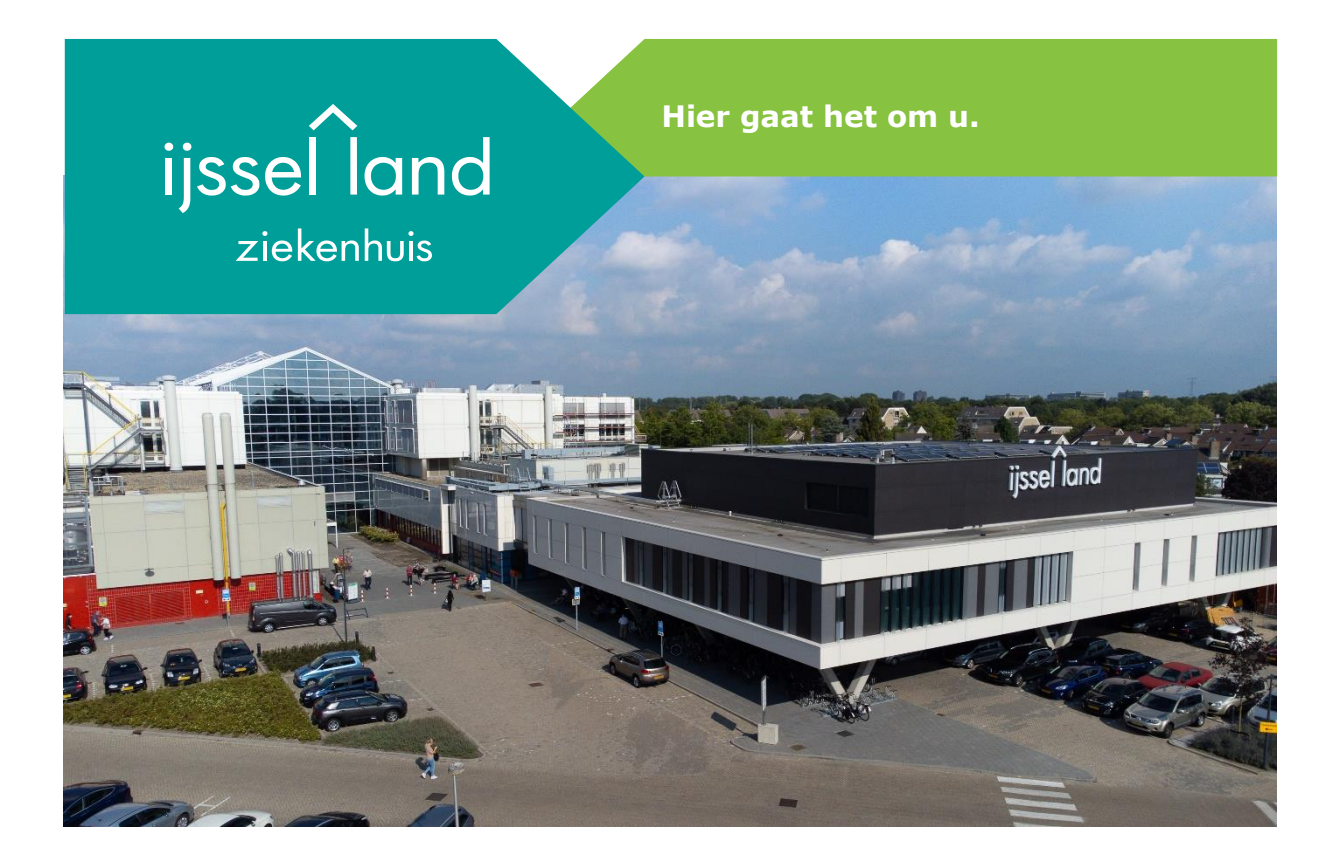

Handleiding Zorgverlenersportaal

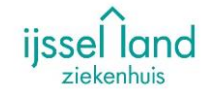

Binnen het IJsselland ziekenhuis bieden we het zorgverlenersportaal aan. Dit portaal geeft huisartsen de mogelijkheid om inzage te krijgen in de dossier van hun patiënten. Het portaal is enkel te bereiken via een UZI pas en pincode. Hierna kan op naam en geboortedatum worden gezocht naar de juiste patiënt.

Binnen het zorgverlenersportaal kan de huisarts vrijwel hetzelfde zien, al dan niet iets meer, als de patiënt op zijn eigen patiëntenportaal.

Deze handleiding is een instructie om op de juiste manier op het portaal in te loggen en wat de mogelijkheden zijn binnen het portaal.

# Inloggen op het zorgverlenersportaal

ijssel land

1. Ga naar https://professionals-ijsselland.hix365.nl

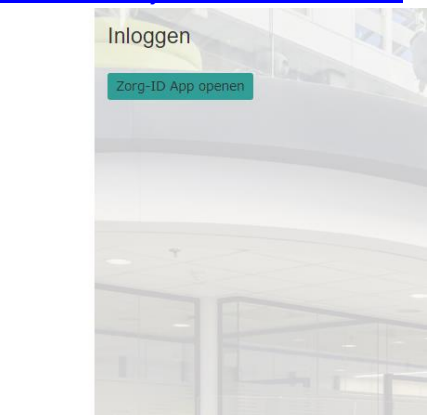

2. Klik op de knop [Zorg-ID App openen]. Er zal nu een pop-up komen om de pincode in te voeren

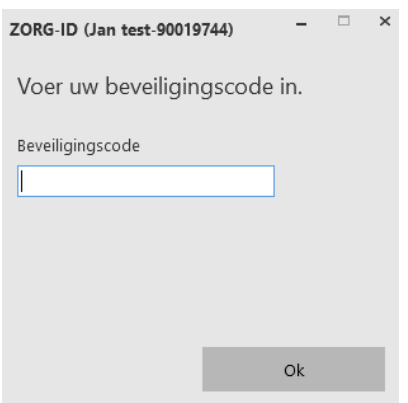

Na het invoeren van de pincode zal het portaal zich openen.

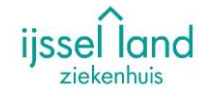

## Patiënt zoeken op het zorgverlenersportaal

Zodra er is ingelogd met de UZI pas is het portaal beschikbaar. Er kan hier worden gezocht op achternaam, geboortedatum en geslacht, of op BSN. Indien bekend kan ook het patiëntennummer van het IJsselland ziekenhuis worden gebruikt.

 Ga naar het kopje [Patiënt zoeken]. Vul de gevraagde/bekende gegevens in en klik op [Zoeken]. Er zal een zoekresultaat beschikbaar komen indien er een overeenkomst is binnen HiX.

| Patiënt zoeken                                                                                                    |                              |                                                              |                                                |           |                                     |                                                      |                   |  |
|----------------------------------------------------------------------------------------------------|------------------------------|--------------------------------------------------------------|------------------------------------------------|-----------|-------------------------------------|------------------------------------------------------|-------------------|--|
| Voer hier de patiëntgegevens in om de patiënt te vinden. Klik daarna op [Zoeken]. Als u te weinig gegevens heeft ingevuld, verschijnt een foutmelding.<br>Klik naast de patiënt op [Kies deze patiënt] om het dossier van deze patiënt in te zien. Via de knop [Recente] krijgt u een overzicht van patiënten die u<br>onlangs heeft ingezien op dit portaal. |                              |                                                              |                                                |           |                                     |                                                      |                   |  |
| Patiëntnummer                                                                                                    |                              | E                                                            | 3SN                                            |           |                                     |                                                      |                   |  |
| Geboortenaam                                                                                                    | adelaar                      |                                                              | en/of Partnernaam                              |           |                                     |                                                      |                   |  |
| Geboortedatum                                                                                                    | 01 - 01 - 19                 | 950                                                          |                                                |           |                                     |                                                      |                   |  |
| Geslacht                                                                                                    | Vrouw                        | •                                                            |                                                |           |                                     |                                                      |                   |  |
| Postcode                                                                                                    |                              | H                                                            | luisnummer                                     |           |                                     |                                                      |                   |  |
| Zoeken Wissen                                                                                                    | Recente                      |                                                              |                                                |           |                                     |                                                      |                   |  |
|                                                                                                    |                              |                                                              |                                                |           |                                     |                                                      |                   |  |
| ✓ Gezocht op: geb                                                                                                    | oortenaam/par                | tnernaam [ADEI                                               | LAAR] en geslacht [\                           | /rouw     | ] en gebdat.                        | [01-01-1950]                                         |                   |  |
| <ul> <li>✓ Gezocht op: gebo</li> <li>Naam G G</li> </ul>                                                                                                    | oortenaam/part<br>eb.dat. Pa | tnernaam (ADE)<br>atiëntnr. Adr                              | LAAR] en geslacht [v                           | vrouw     | ] en gebdat.<br>Postcode            | [01-01-1950]<br>Woonplaats                           |                   |  |
| <ul> <li>✓ Gezocht op: gebo</li> <li>Naam G G</li> <li>A. Adelaar V 0:</li> </ul>                                                                                                    | eb.dat. Pa<br>1-01-1950 11   | <b>tnernaam (ADE</b><br><b>atiëntnr. Adr</b><br>.01524 Prin: | LAAR] en geslacht [v<br>es<br>s Constantijnweg | Nr.<br>2A | ] en gebdat.<br>Postcode<br>2906 ZC | [01-01-1950]<br>Woonplaats<br>Capelle aan den IJssel | Kies deze patiënt |  |

2. Klik op de knop [Kies deze patiënt]. Het patiëntendossier wordt geopend.

Home Patiënt zoeken Patiëntinformatie - Zorgmomenten - Dossier - Uitslagen -

| Test                                                                                                    | Huisartsgegevens         Huisarts:       S.J. van Schaik         Straat:       Puccinistraat 172A         Plaats:       2901 GL Capelle aan den Dissel         Telefoonnummer:       010 2882424 |  |  |  |  |  |
|----------------------------------------------------------------------------------------------------|----------------------------------------------------------------------------------------------------|--|--|--|--|--|
| Patiëntgegevens<br>Naam: A. Adelaar<br>Patientnummer: 1101524<br>BSN: 999999011<br>Geboortedatum: 01-01-1950 | Tandartsgegevens<br>Er is geen tandarts bekend                                                                                                    |  |  |  |  |  |
| Geslacht: Vrouw<br>Adres: Prins Constantijnweg 2A<br>Postcode: 2906 ZC<br>Woonplaats: Capelle aan den IJssel | Apotheekgegevens<br>Er is geen apotheek bekend                                                                                                    |  |  |  |  |  |
| Contactgegevens<br>Mobiel 0627289717<br>Vast telefoonnummer                                                  | Verzekeringsgegevens           Verzekeringsmaatschappij:         Test patient           Verzekerdennummer:         TP           Ingangsdatum:         01-01-2019                                 |  |  |  |  |  |
| Overig<br>telefoonnummer<br>E-mailadres tmuraczewski@ysl.nl                                                  |                                                                                                    |  |  |  |  |  |
| Melden overlijden patient                                                                                    |                                                                                                    |  |  |  |  |  |

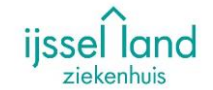

# Inzien van het patiëntendossier op het zorgverlenersportaal

Nadat de juiste patiënt op de context staat, kan het medisch dossier worden ingezien. Het dossier is opgesplitst in 3 categorieën:

1. Zorgmomenten > Alle afspraken, opnames, operaties, SEH-registraties en verwijzingen

|              | <u>Home</u><br>എ | Patiënt zoeken    | Patiëntinformatie 🗸 | Zorgmomenten ~ | Dossier v | Uitslagen v |
|--------------|------------------|-------------------|---------------------|----------------|-----------|-------------|
| Q Naar w     | elke pagina      | a bent u op zoek? |                     |                |           |             |
| Afspraken    |                  |                   |                     |                |           |             |
| Operatieover | zicht            |                   |                     |                |           |             |
| Opnameover   | zicht            |                   |                     |                |           |             |
| SEH-registra | ties             |                   |                     |                |           |             |
| Verwijzingen |                  |                   |                     |                |           |             |

2. Dossier > Alle medische informatie welke zijn geregistreerd binnen het dossier van de patiënt

| ijssel land<br><sub>ziekenhuis</sub> | Home Patiënt zoeken Patiëntinformatie |                             | Q (Te                                  |
|--------------------------------------|---------------------------------------|-----------------------------|----------------------------------------|
| C                                    | Naar welke pagina bent u op zoek?     |                             |                                        |
| Medische gegevens                    | Rapporten                             | Verpleegkundig dossier      | Overig                                 |
| Allergieën                           | Behandelverslagen                     | Problemen doelen en scores  | Advies voor eten en drinken            |
| Aandoeningen                         | Bestanden                             | Verpleegkundig behandelplan | Afspraken over eten en drinken         |
| Alcohol, tabak en drugs              | Brieven                               | Verpleegkundige verslagen   | Behandelbeperking                      |
| Diagnoses                            | Signaleringen                         |                             | MDO verslagen                          |
| Implantaten                          | Verrichtingen                         |                             | Notities door huisarts of mantelzorger |
| Ingebrachte materialen               |                                       |                             |                                        |
| Lichamelijke en geestelijke toestand |                                       |                             |                                        |
| Medicatie                            |                                       |                             |                                        |
| Medische hulpmiddelen                |                                       |                             |                                        |
|                                      |                                       |                             |                                        |

3. Uitslagen > Alle uitslagen van onderzoeken, zoals laboratorium en radiologie

| 2           | Home        | Patiënt zoeken     | Patiëntinformatie 🗸 | Zorgmomenten ~ | Dossier ~ | Uitslagen ~ |
|-------------|-------------|--------------------|---------------------|----------------|-----------|-------------|
| Q Naar      | welke pagir | ia bent u op zoek? |                     |                |           |             |
| Recente ui  | tslagen     |                    |                     |                |           |             |
| Functieond  | erzoeken    |                    |                     |                |           |             |
| Labuitslage | en          |                    |                     |                |           |             |
| Metingen    |             |                    |                     |                |           |             |
| Microbiolog | jie         |                    |                     |                |           |             |
| Pathologie  |             |                    |                     |                |           |             |
| Radiologie  | en Nucleair | e onderzoeken      |                     |                |           |             |

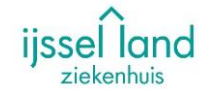

# Overige mogelijkheden op het zorgverlenersportaal

Het is binnen dit portaal ook mogelijk om de patiënten in te zien welke zijn opgenomen of zich hebben gemeld op de SEH.

Deze overzichten zijn te vinden op de pagina [Patiënt zoeken]. Links in het scherm staan 2 knoppen:

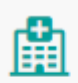

Klinische patiënten Overzicht opgenomen patiënt...

Patiënt zoeken

Terug naar patiënt zoeken

#### Voorbeeld Klinische patiënt

| KI | Klinische patiënten en recent ontslagen patiënten (in de afgelopen 14 dagen) |          |            |           |             |                  |             |                    |                    |                   |
|----|------------------------------------------------------------------------------|----------|------------|-----------|-------------|------------------|-------------|--------------------|--------------------|-------------------|
|    | Naam                                                                         | Geslacht | Geb.Datum  | BSN       | Opnamedatum | Gepl.<br>ontslag | Specialisme | Bed                | Huisarts           |                   |
|    | Adelaar, A.                                                                  | Vrouw    | 01-01-1950 | 999999011 | 25-06-2024  | 25-06-2024       | Chirurgie   | D2-R /<br>D252 / 3 | S.J. van<br>Schaik | Kies deze patiënt |

Ook via deze weg kan direct het dossier worden ingezien d.m.v. de knop [Kies deze patiënt].

Daarnaast is het ook mogelijk om het overlijden van een patiënt te melden. Dit kan via het tabblad [Patiëntinformatie]. Na het melden wordt er een order gegenereerd welke aan de kant van het ziekenhuis kan worden afgehandeld.

|                                                                     | Home       | Patiënt zoeken | Patiëntinformatie 🗸 | Zorgmomenten ~ | Dossier ~ | Uitslagen ~ |
|---------------------------------------------------------------------|------------|----------------|---------------------|----------------|-----------|-------------|
| Meld het overlijden van de patiënt<br>☐ Ja<br>○ Nee<br>Wis Imyvoord | bij de zor | ginstelling    |                     |                |           |             |
| Wat is de datum van overlijden       dd - mm - jjjj                 |            |                |                     |                |           |             |
| Opmerking voor de zorginstelling                                    |            |                |                     |                |           |             |
| Volgende Annuleren                                                  |            |                |                     |                |           |             |